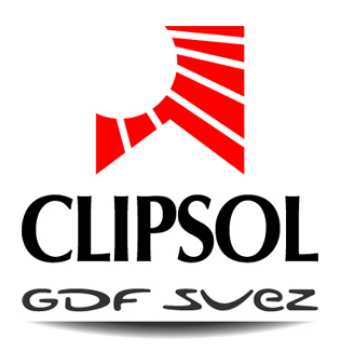

# RÉGULATION POUR ECS 20 COMPTAGE

## NOTICE DE RACCORDEMENT ET D'INSTALLATION

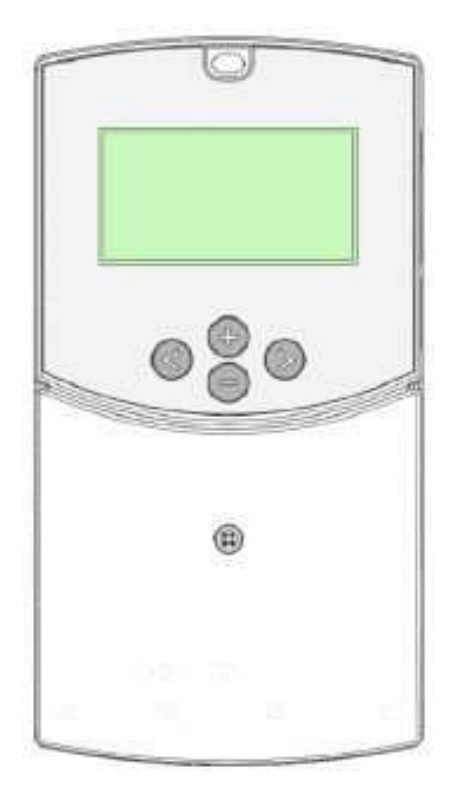

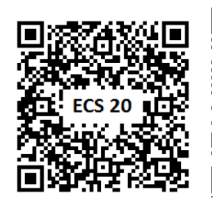

Flashez ce code et accédez directement aux pièces détachées, notices, etc. de ce produit sur notre site de vente en ligne www.sav.clipsol.com

V1.3

le soleil, votre énergie à vie

CP016480

14/05/14

www.clipsol.com

## Sommaire

| 1.         | S            | CHEMAS HYDRAULIQUES            | 3   |
|------------|--------------|--------------------------------|-----|
|            | 1.1.         | Schéma de base                 | . 3 |
|            | 1.2.         | Schéma CESCI (individualisé)   | . 3 |
| 2          | S            | CHEMAS ELECTRIQUES             | 4   |
|            | 21           | Principe                       | 4   |
|            | 2.2.         | Votre câblage                  | . 5 |
|            | 2.1.         | Module principale              | . 6 |
|            | 2.2.         | Module d'extension             | .7  |
|            | 2.2          | 2.1. Supérieure                | .7  |
|            | 2.2          | 2.1. Inférieure                | . 8 |
| 3          | N            | ΔΥΙGΑΤΙΟΝ                      | g   |
| <b>U</b> . | 3 1          | Affichage principal            | 9   |
|            | 3.2.         | Menu utilisateur               | 10  |
|            | 3.2          | 2.1. Accès                     | 10  |
|            | 3.2          | 2.2. Navigation                | 10  |
| ;          | 3.3.         | Menu installateur              | 10  |
|            | 3.3          | 3.1. Accès                     | 10  |
|            | 3.3          | 3.2. Navigation                | 10  |
| 4.         | Μ            | IENU UTILISATEUR 1             | 1   |
|            | 4.1.         | Mesures                        | 11  |
|            | 4.2.         | Sorties                        | 11  |
|            | 4.3.         | Comptage                       | 12  |
|            | 4.4.         | Heure et date                  | 12  |
|            | 4.5.         | Défauts                        | 13  |
|            | 4.6.         | Paramètres                     | 13  |
| 5.         | м            | IENU INSTALLATEUR              | 4   |
| · .        | 5.1.         | Paramètres                     | 14  |
|            | 5.2.         | Mode forcé                     | 14  |
| ł          | 5.3.         | Communication                  | 14  |
| :          | 5.4.         | Options                        | 15  |
| ł          | 5.5.         | Réglages                       | 15  |
| :          | 5.6.         | Infos système                  | 16  |
| 6          | E            |                                | 6   |
| 0.         | 8 1          |                                | 16  |
|            | 0.1.         |                                | 10  |
| 7.         | D            | OCUMENTS DU COFFRET 1          | 17  |
| •          | 7.1.         | Bornier                        | 17  |
| •          | 7.2.         | SCHEMA DU MODULE PRINCIPAL     | 18  |
|            | 7.3.         | EXTENSION : COTE COMMUNICATION | 19  |
|            | <i>1</i> .4. | EXTENSION : COTE SONDES        | 20  |
|            | 1.5.         | EXTENSION COTE CIRCULATEURS    | 21  |

## **1. SCHEMAS HYDRAULIQUES**

#### 1.1. SCHEMA DE BASE

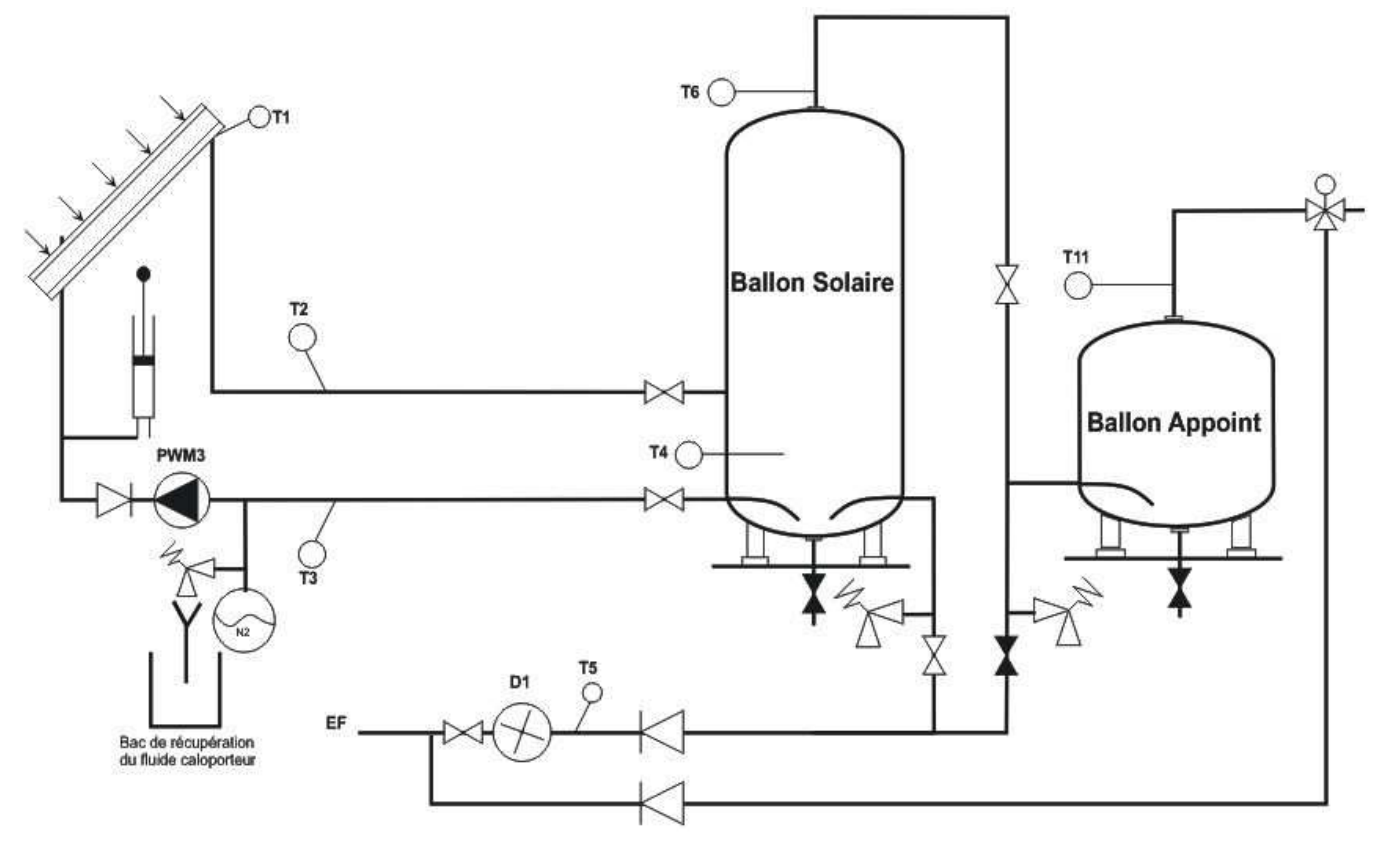

## 1.2. SCHEMA CESCI (INDIVIDUALISE)

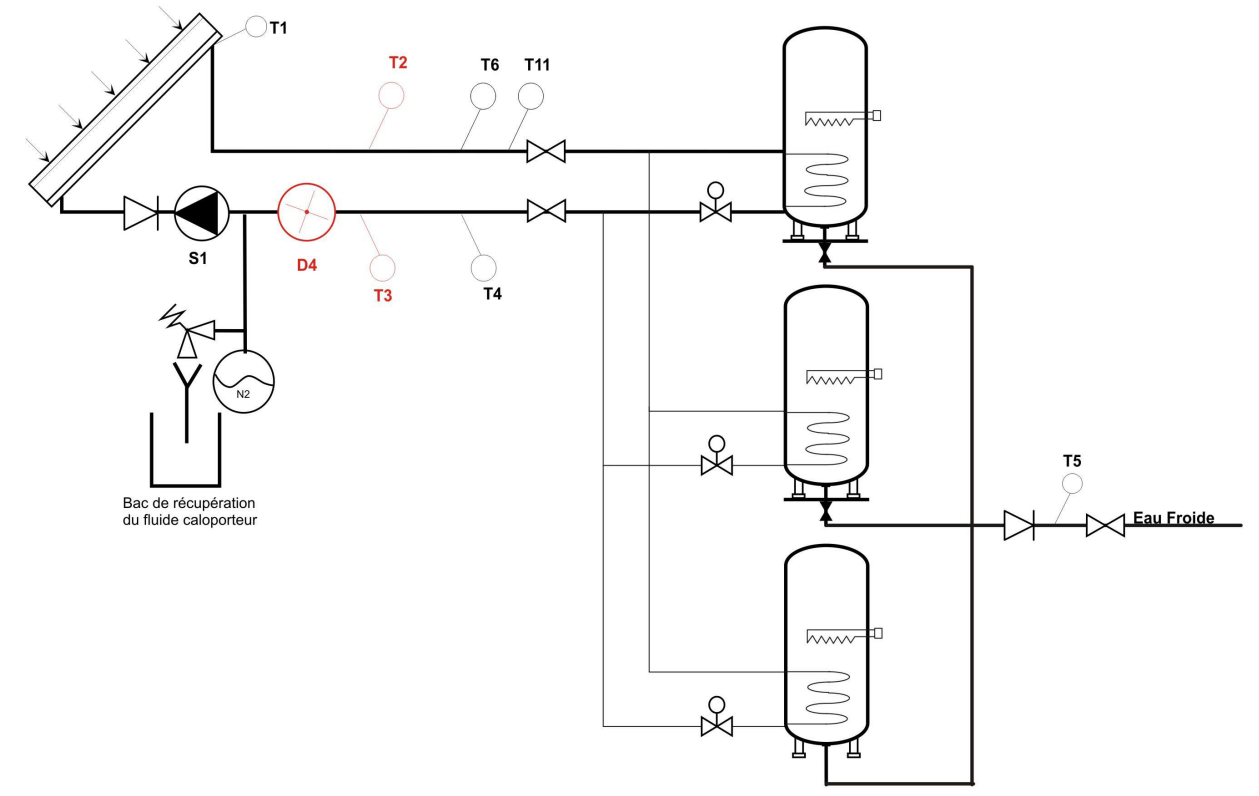

## 2. SCHEMAS ELECTRIQUES

### 2.1. PRINCIPE

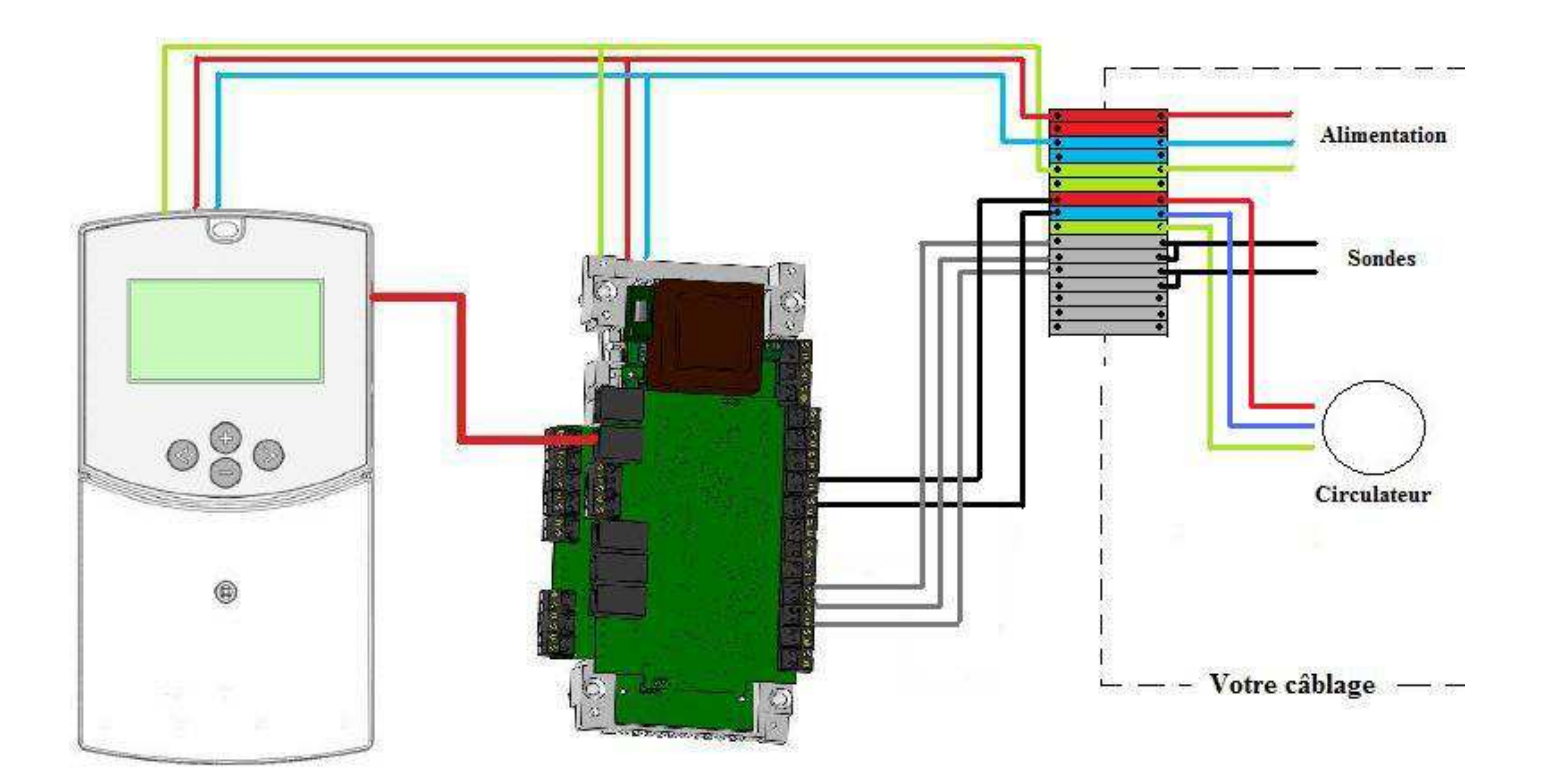

#### **2.2. VOTRE CABLAGE**

La pompe S3 ainsi que les sondes T1, T2, T3, T4, T5, T6, T11 doivent être raccordées au boitier de régulation

Il vous faut positionner les sondes sur votre circuit hydraulique (comme préconisé dans les schémas hydrauliques) puis les raccorder directement dans le boitier de régulation sur les borniers gris aux endroits indiqués sur les schémas ci-dessous.

#### Alimentation générale :

Brancher l'alimentation du système : -La phase sur le double bornier rouge, -Le neutre sur le double bornier bleu, -La terre sur le bornier vert. Protéger cette alimentation par un disjoncteur 5A. Pour plus de précision référez-vous à la fin de la notice dans les documents du coffret.

#### Câblage des sondes :

Câbler vos sondes en face des fils portant le numéro de la sonde comme indiqué sur le schéma ci-contre. **Pour plus de précision référez-vous à la fin de la notice dans les documents du coffret.** 

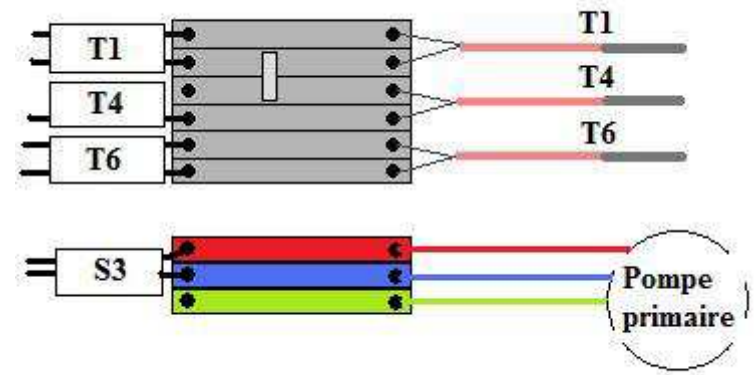

Alimentation des pompes :

Ensuite il vous faut raccorder l'alimentation des pompes externe au système. Pour cela

noter le nom de la pompe sur le schéma et raccordez-la au bornier comportant le nom de la pompe comme indiqué sur le schéma ci-contre.

#### 2.1. MODULE PRINCIPALE

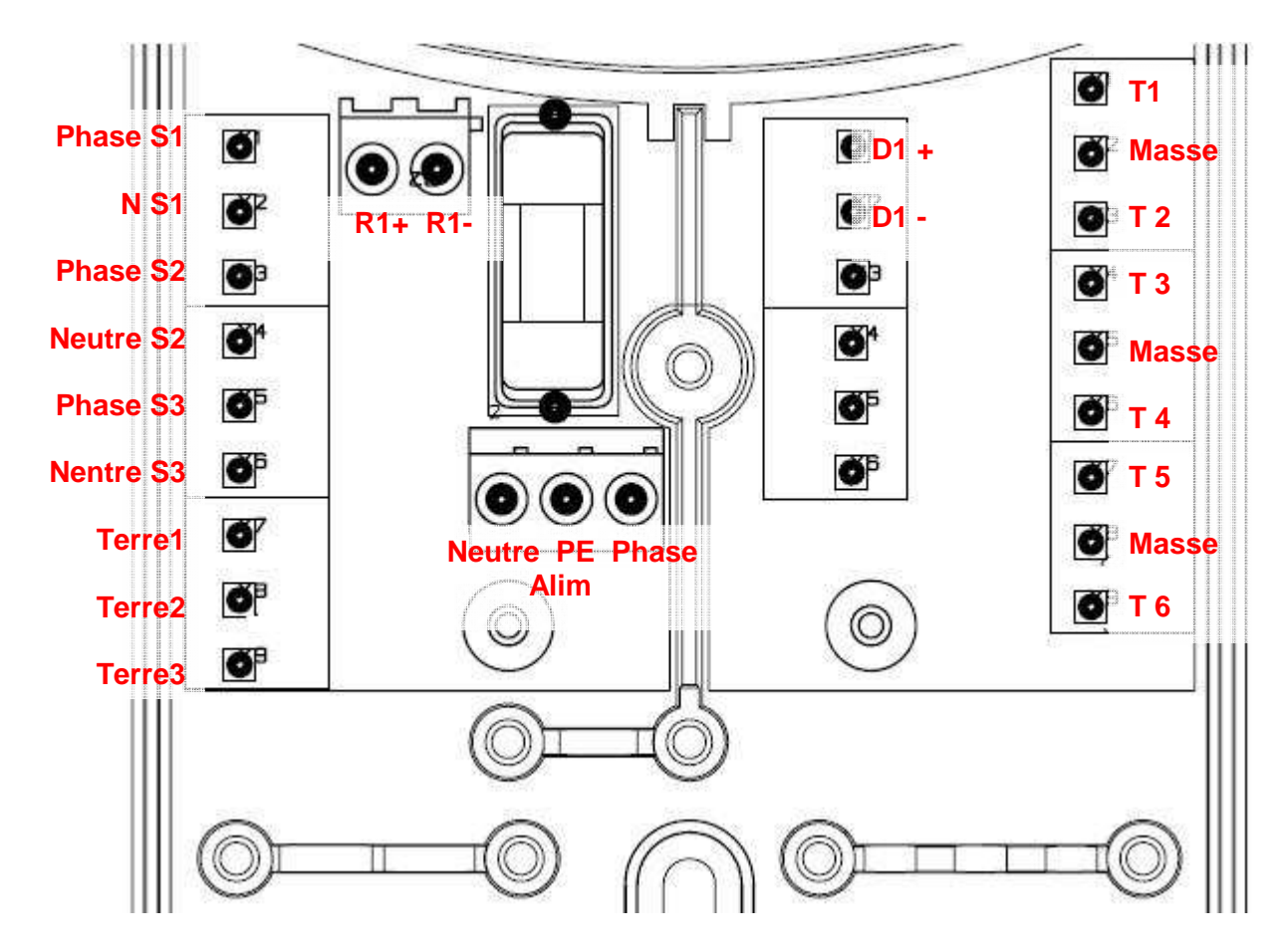

Les éléments en jaune dans le tableau ci-dessous sont pré-câblés jusqu'aux borniers ou disjoncteurs, les autres ne sont pas utilisés.

| Bornier | Correspondance                                             | Options |
|---------|------------------------------------------------------------|---------|
| S1      | Non utilisé pour cette application                         |         |
| S2      | Non utilisé pour cette application                         |         |
| S3      | Circulateur Primaire                                       |         |
| R1      | Contact sec normalement ouvert, fermé lorsqu'un défaut est |         |
|         | détecté par le régulateur                                  |         |
| T1      | Sonde de température du capteur                            |         |
| T2      | Sonde de température à l'entrée échangeur côté primaire    |         |
| T3      | Sonde de température à la sortie échangeur côté primaire   |         |
| T4      | Sonde de température dans le ballon solaire                |         |
| T5      | Sonde de température de l'eau froide                       |         |
| T6      | Sonde de température à la sortie du ballon solaire         |         |
| D1      | Débitmètre du comptage eau froide                          |         |

Le module principal est protégé par un fusible :

## F3 15L 250V

En cas de fusion du fusible il est OBLIGATOIRE de le remplacer par un fusible équivalent.

#### 2.2. MODULE D'EXTENSION

#### 2.2.1. Supérieure

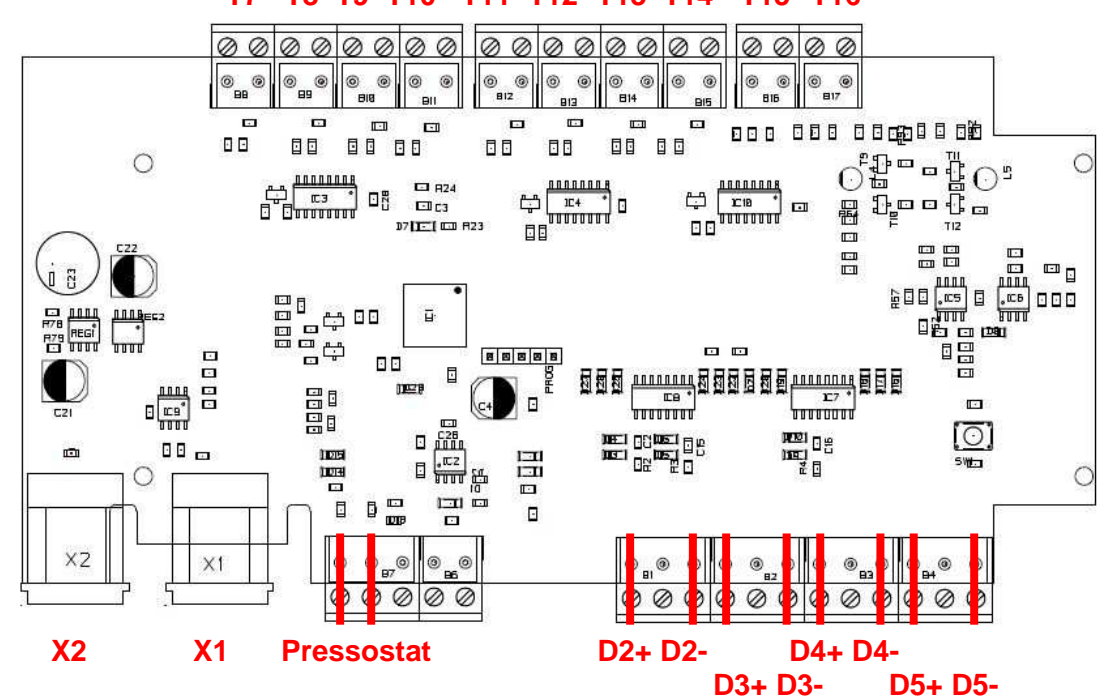

T7 T8 T9 T10 T11 T12 T13 T14 T15 T16

Les éléments en jaune dans le tableau ci-dessous sont pré-câblés jusqu'aux borniers suivant les options, les autres ne sont pas utilisés.

| Bornier    | Correspondance                                              | Options                               |
|------------|-------------------------------------------------------------|---------------------------------------|
| T7         | Non utilisé pour cette application (doit être pontée)       |                                       |
| Т8         | Sonde de température du retour bouclage                     | Comptage bouclage<br>Bouclage solaire |
| Т9         | Non utilisé pour cette application                          |                                       |
| T10        | Non utilisé pour cette application                          |                                       |
| T11        | Sonde de température à la sortie du ballon d'appoint        |                                       |
| T12        | Non utilisée dans cette application                         |                                       |
| T13        | Sonde de température départ chaud circuit additionnel       | Comptage circuit                      |
| T14        | Sonde de température retour froid circuit additionnel       | additionnel                           |
| T15        | Non utilisé pour cette application (doit être pontée)       |                                       |
| T16        | Non utilisé pour cette application (doit être pontée)       |                                       |
| D2         | Débitmètre du comptage additionnel                          | Comptage additionnel                  |
| D3         | Débitmètre du comptage du bouclage solaire/sanitaire        | Comptage bouclage                     |
| D4         | Débitmètre du comptage du circuit primaire capteur          | Comptage capteur                      |
| D5         | Compteur d'énergie électrique                               | Comptage électrique                   |
| Pressostat | Pressostat du circuit primaire                              |                                       |
| X2         | Connexion avec le câble rouge sur le module principal et le |                                       |
| X1         | module WEB(en option) sur X1 ou X2 à votre choix les deux   |                                       |
|            | prises communiquent la même chose.                          |                                       |

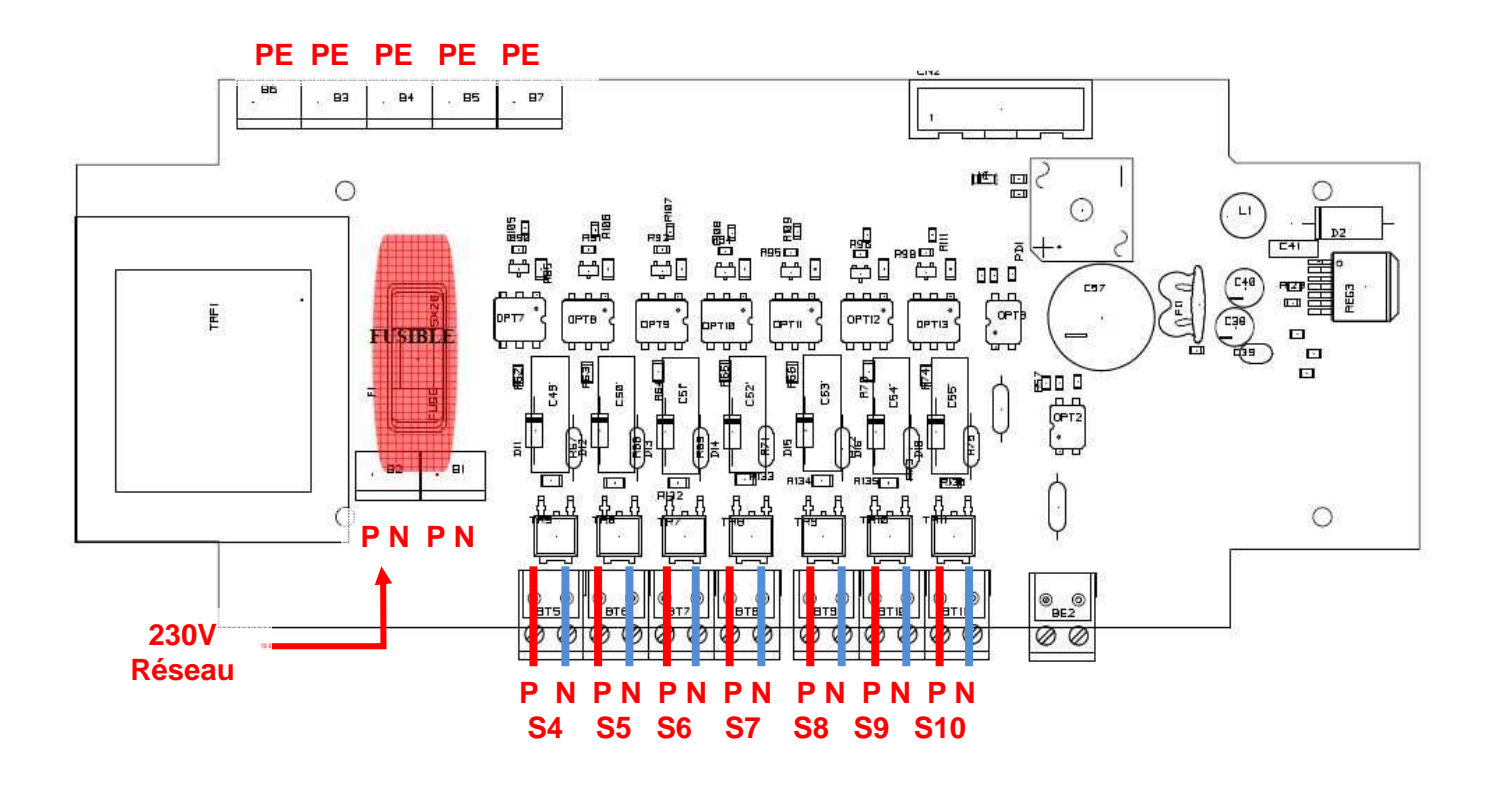

Le module d'extension est protégé par un fusible :

T3 15AH 250V

En cas de fusion du fusible il est OBLIGATOIRE de le remplacer par un fusible équivalent.

## 3. NAVIGATION

| Navigation                                  | Modification                                 |
|---------------------------------------------|----------------------------------------------|
| Appuyer sur 🕀 ou 🕒.                         | Appuyer durant 3s sur                        |
| Pour entrer dans les sous menus appuyer sur | Augmenter ou diminuer la valeur avec 🕀 ou 🕒. |
| Enfin pour sortir des menus appuyer sur     | Enfin quitter en appuyant sur                |

#### 3.1. AFFICHAGE PRINCIPAL

L'affichage principal se compose de trois parties :

| ECS (                                   | Collectif      |
|-----------------------------------------|----------------|
| Heure<br>Température o<br>Température I | capteur<br>ECS |
| Ext                                     | DEFAUT         |

Si sur la dernière ligne de l'écran vous voyez :

| Symbole | Clignotant                      | Fixe                   |
|---------|---------------------------------|------------------------|
|         | Carte SD non présente           | Fonctionnement correct |
| Ext     | Module d'extension non connecté | Fonctionnement correct |
| DEFAUT  | Présence de défauts (voir       | menu « Défauts »)      |

Avant d'appeler votre installateur :

: Enlever et remettre la carte SD si celle-ci est présente et correctement enfoncée.

Ext : Débrancher puis rebrancher le câble ci celui-ci est présent et correctement enfoncé.

Si ces deux défauts apparaissent toujours veuillez contacter Clipsol.

**DEFAUT** : Dirigez-vous dans le menu défauts.

#### **3.2. MENU UTILISATEUR**

#### 3.2.1. Accès

Pour entrer dans le menu Utilisateur, appuyer sur

Le menu utilisateur est accessible de tous et sert à gérer les différents paramètres spécifiques à l'utilisateur, comme les consignes de températures, la mise en fonctionnement de certaines options.

#### 3.2.2. Navigation

| Menu          | Contenu                                                    |
|---------------|------------------------------------------------------------|
| Visu mesures  | Visualisation des températures et débits de l'installation |
| Visu sorties  | Visualisation de l'état des sorties                        |
| Visu comptage | Visualisation des énergies et volumes                      |
| Date / Heure  | Visualisation et modification de l'heure et de la date     |
| Défauts       | Visualisation des défauts si présence de défauts           |
| Paramètres    | Réglages et mise en marche des paramètres et options       |

#### **3.3. MENU INSTALLATEUR**

#### 3.3.1. Accès

Pour entrer dans le menu Installateur, appuyer sur Set en même temps durant 3s. Le menu installateur ne doit être accessible que par l'installateur ou une personne connaissant le fonctionnement du système.

#### 3.3.2. Navigation

| Menu          | Contenu                                        |
|---------------|------------------------------------------------|
| Paramètres    | Remises à zéro                                 |
| Mode forcé    | Mise en marche des pompes en mode manuel       |
| Communication | Visualisation des paramètres Web               |
| Options       | Réglages des options                           |
| Réglages      | Réglages des coefficients et autres paramètres |
| Info système  | Visualisation des informations logicielle      |

## 4. MENU UTILISATEUR

#### 4.1. MESURES

Menu de visualisation des mesures du système.

Les températures qui nécessitent une option sont remplacés par des étoiles « \*\*\*\*\*\* » lorsque les options ne sont pas activés la valeur n'est donc pas lisible.

| Nom                   | Options                                            |                      |
|-----------------------|----------------------------------------------------|----------------------|
| T1 : Capteur chaud    | Température sortie chaude du capteur               |                      |
| T2 : Entrée prim ech  | Température entrée primaire échangeur              |                      |
| T3 : Sortie prim ech  | Température sortie primaire échangeur              |                      |
| T4 : Ballon solaire   | Température du ballon solaire                      |                      |
| T5 : Eau froide       | Température de l'eau froide                        |                      |
| T6 : Sortie chaud     | Température de l'eau chaude sanitaire solaire      |                      |
| T8 : Retour bouclage  | Température du retour bouclage                     | Bouclage solaire     |
| T9 : Entrée sec ech   | Température entrée secondaire échangeur            |                      |
| T10 : Sortie sec ech  | Température sortie secondaire échangeur            | Echangeur a plaques  |
| T11 : Ballon appoint  | Température à la sortie du ballon d'appoint        |                      |
| T13 : Entrée prim ECS | Température entrée primaire échangeur ECS          |                      |
|                       | instantanée                                        | ECS instantanée      |
| T14 : Sortie prim ECS | Température sortie primaire échangeur ECS          |                      |
|                       | instantanée                                        |                      |
| T13 : comptage D2     | Température entrée pour le comptage du circuit     | Comptage additionnel |
|                       | additionnel                                        |                      |
| T14 : comptage D2     | Température sortie pour le comptage du circuit     |                      |
|                       | additionnel                                        |                      |
| T16 : Capteur 2       | Température sortie chaude du deuxième plan capteur | 2 plans capteur      |
| Debit 1               | Débit instantanée de l'eau froide                  | Comptage eau froide  |
| Debit 2               | Débit instantanée du circuit additionnel           | Comptage additionnel |
| Debit 3               | Débit instantanée du bouclage                      | Comptage bouclage    |
| Debit 4               | Débit instantanée du capteur                       | Comptage primaire    |
| Compteur électrique   | Consommation électrique depuis la mise en route    | Comptage électrique  |
| Ensoleillement        | Sonde d'ensoleillement du capteur                  | Sonde ensoleillement |

#### 4.2. SORTIES

Menu de visualisation des sorties du système.

Les sorties qui nécessitent une option sont remplacés par des étoiles « \*\*\*\*\*\* » lorsque les options ne sont pas activés. Les valeurs sont exprimées en %.

| Nom             | Description                                                        |
|-----------------|--------------------------------------------------------------------|
| Capteur primair | Circulation dans le capteur côté primaire                          |
| Capteur sec     | Circulation dans le capteur côté secondaire                        |
| Decharge        | Circulation dans le circuit décharge                               |
| ECS inst        | Circulation de l'ECS instantanée                                   |
| Capteur sec2    | Circulation dans le capteur côté secondaire (option pompes double) |
| Capteur prim 2  | Circulation dans le capteur côté primaire (option pompes double)   |
| Vanne bouclage  | Pilotage de la vanne du retour bouclage solaire (option bouclage)  |

#### 4.3. COMPTAGE

Menu de visualisation des comptages énergétiques et volumes.

| Nom           | Description                                                                                                    |
|---------------|----------------------------------------------------------------------------------------------------|
| Ene Solaire   | Energie solaire cumulée depuis la mise sous tension (En KWh)                                                                                                    |
| Ene Sol jour  | Energie solaire journalière (remise à zéro à minuit), calculée avec : D1,<br>T5 et T6 (En KWh)                                                                  |
| Ene Appoint   | Energie journalière produit par l'appoint (remise à zéro à minuit), calculée<br>avec D1, T6 et T11 (En KWh)                                                     |
| Ene bcl sol   | Energie solaire journalière consommée par le bouclage (remise à zéro à<br>minuit), calculée avec D3, T6 et T8 (En KWh) <b>avec option bouclage</b>              |
| Ene D2 total  | Energie du circuit additionnel cumulée depuis la mise sous tension (En KWh), Calculée avec D2, T13 et T14 <b>avec option circuit additionnel</b>                |
| Ene soleil    | Energie de la sonde d'ensoleillement (En KWh) avec option sonde<br>ensoleillement                                                                               |
| Ene elec      | Energie électrique journalière consommé (remise à zéro à minuit), calculé avec D5 (En KWh) <b>avec option comptage électrique</b>                               |
| Ene bcl total | Energie totale consommée par le bouclage cumulée depuis la mise sous<br>tension, calculé avec D3, T11 et T8 (En KWh) <b>avec option bouclage</b>                |
| Ene sol prim  | Energie journalière produite dans le circuit primaire capteur (remise à zéro à minuit), calculé avec D4, T2 et T3 (En KWh) <b>avec option comptage primaire</b> |
| Vol ECS jour  | Volume de l'ECS de la journée (En L)                                                                                                    |
| Vol ECS total | Volume de l'ECS total depuis la mise sous tension (En m3)                                                                                                    |
| Vol ECS mitig | Volume de l'ECS estimée de la journée avec présence d'un mitigeur (En<br>L) <b>avec option mitigeur</b>                                                         |

#### 4.4. HEURE ET DATE

Menu de visualisation et de réglage de l'heure et de la date. Pour modifier l'heure veuillez vous reporter au paragraphe 3.Navigation.

| Nom    | Valeurs          |
|--------|------------------|
| Heure  | De 0 à 23        |
| Minute | De 0 à 59        |
| Jour   | De 1 à 31        |
| Mois   | De 1 à 12        |
| Année  | A partir de 2010 |

#### 4.5. DEFAUTS

Menu de visualisation des défauts, si présence du symbole **DEFAUT** sur l'écran principal. <u>Attention</u> : un défaut de sonde en court circuit ou non connectée peut en cacher un autre, attendre 30 secondes pour que le défaut s'acquitte.

| Nom              | Description                                                                                         | Solutions                                                                                                    |
|------------------|----------------------------------------------------------------------------------------------------|----------------------------------------------------------------------------------------------------|
| Sonde T X en cc  | Sonde de numéro X en court-circuit ou<br>détériorée                                                 | Vérifier le bon câblage des sondes sur la carte au niveau des borniers ou                                                                |
| Sonde T X non co | Sonde de numéro X de température non<br>connectée                                                   | sur des points de jonctions et vérifier<br>qu'elles ne sont pas endommagées.                                                             |
| Pression*        | Pression de l'installation mauvaise                                                                 | Vérifier sur le manomètre si la<br>pression est correcte, si ce n'est pas<br>le cas purger l'installation et la<br>remettre en pression. |
| Disj primaire    | Déclenchement du disjoncteur du<br>circulateur primaire                                             | Vérifier si le disjoncteur du circulateur s'est déclenché. Avant de                                                                      |
| Disj secondaire  | Déclenchement du disjoncteur du<br>circulateur secondaire                                           | réenclencher le disjoncteur, vérifier<br>que le circulateur est en bon état.                                                             |
| Encrassement ech | 20°C d'écart entre T2 et T10 pendant<br>que les circulateurs primaire et<br>secondaire fonctionnent | Vérifier lorsque la pompe tourne, que le débit soit normal et constant.                                                                  |

\*Le pressostat est un contact sec lorsque la pression est bonne ce contact est fermé sinon il est ouvert. Si le pressostat dont vous disposez à un comportement inverse veuillez utiliser l'option inversion pressostat dans le menu réglages du menu expert.

#### 4.6. PARAMETRES

Menu d'activation et de réglages des options. Pour modifier la valeur veuillez-vous reporter au paragraphe 3.Navigation. Les paramètres qui nécessitent une option sont remplacés par des étoiles « \*\*\*\*\*\* » lorsque les options ne sont pas activés.

| Nom          | Description                                                        | Valeurs | Par<br>défaut | Options  |
|--------------|--------------------------------------------------------------------|---------|---------------|----------|
| Refroid noct | Mise en marche du refroidissement nocturne (0 : Arrêt, 1 : Marche) | 0 ou 1  | 1             |          |
| Décharge     | Mise en marche de la décharge (0 :<br>Arrêt, 1 : Marche)           | 0 ou 1  | 0             | Décharge |

## 5. MENU INSTALLATEUR

#### 5.1. PARAMETRES

Menu de remise à zéro des valeurs.

Pour modifier les réglages ou remettre à zéro appuyer une fois sur 🕑 pendant 3 secondes, puis lorsque

« confirmation : > » apparait appuyer sur 🔍 pour valider.

<u>Attention</u>: la remise à zéro des réglages vont causer la perte de vos réglages il faudra donc configurer les réglages et options propres à votre installation.

| Nom            | Description                                           |
|----------------|-------------------------------------------------------|
| Réglages usine | Remise à zéro des réglages et des options             |
| Raz temp       | Remise à zéro des températures et calculs énergétique |

#### 5.2. MODE FORCE

Menu de mise en marche manuel des pompes. Ce menu sert essentiellement à la mise en service de l'installation pour vérifier le bon fonctionnement de chaque pompe. Les pompes qui nécessitent une option sont remplacés par des étoiles « \*\*\*\*\*\* » lorsque les options ne sont pas activés.

<u>Attention :</u> lorsque vous quitter le menu remettre toutes les valeurs à 0, il ne doit pas y avoir deux modes forcés actifs en même temps.

| Nom                                 | Sorties      | Valeur | Option           |
|-------------------------------------|--------------|--------|------------------|
| Primaire                            | S3           | 0 ou 1 |                  |
| ECS inst                            | S4           | 0 ou 1 | ECS instantanée  |
| Secondaire                          | S5           | 0 ou 1 |                  |
| Secondaire 2                        | S6           | 0 ou 1 | Pompes double    |
| Primaire 2                          | S7           | 0 ou 1 | Pompes double    |
| Vanne bcl                           | S8           | 0 ou 1 | Bouclage solaire |
| Décharge                            | S9           | 0 ou 1 | Décharge         |
| Primaire + secondaire               | S3 + S5      | 0 ou 1 |                  |
| Primaire + secondaire + circuit add | S3 + S5 + S9 | 0 ou 1 | Décharge         |
| Primaire + secondaire + ECS inst    | S3 + S4 + S5 | 0 ou 1 | ECS instantanée  |
| Décharge + vanne                    | S1 + S9      | 0 ou 1 | Décharge         |

#### 5.3. COMMUNICATION

Menu de visualisation des paramètres pour la communication Web.

| Nom                | Description                                                |
|--------------------|------------------------------------------------------------|
| IP AUTO            | Mode d'adressage Auto, Manuel                              |
| Adresse IP         | Adresse IP de l'installation                               |
| Masque sous-réseau | Masque du sous réseau                                      |
| Passerelle         | Passerelle du réseau informatique pour se connecter au web |
| DNS                | Adresse du serveur DNS du réseau informatique              |

#### 5.4. OPTIONS

Menu permettant de sélectionner les options de l'installation. Pour modifier la valeur veuillez vous reporter au paragraphe 3.Navigation.

| Nom                | Description                                            |        | Par déf |
|--------------------|--------------------------------------------------------|--------|---------|
| ECS accumulation   | Pas d'ECS instantanée                                  |        | 1       |
| ECS instantanée    | Fabrication d'eau chaude en instantanée avec echangeur |        | 0       |
| Bouclage solaire   | Option pilotage vanne bouclage solaire                 |        | 0       |
| Décharge           | Option boucle de décharge                              | 0 ou 1 | 0       |
| 2 plans capteur    | Option 2 plans capteurs avec orientation différentes   | 0 ou 1 | 0       |
| Sans sonde capteur | Option sans sonde capteur                              | 0 ou 1 | 0       |
| Pompes double      | Option pompe double pour le primaire et le secondaire  | 0 ou 1 | 0       |
|                    | capteur                                                |        |         |

#### 5.5. REGLAGES

Menu permettant de régler les composants de l'installation. Pour modifier la valeur veuillez-vous reporter au paragraphe 3.Navigation.

| Nom            | Description                                        | Valeur    | Par déf. | Réglage |
|----------------|----------------------------------------------------|-----------|----------|---------|
| Sonde ensol    | Activation de la sonde d'ensoleillement            | 0 ou 1    | 0        |         |
| Mitigeur       | Pilotage d'un mitigeur thermostatique              | 0 ou 1    | 0        |         |
| Coef deb 1     | Coefficient du débitmètre 1                        | En L /    | 1        |         |
|                |                                                    | imp.      | Ι        |         |
| Coef deb 2     | Coefficient du débitmètre 2                        | En L /    | 1        |         |
|                |                                                    | imp.      | -        |         |
| Coef deb 3     | Coefficient du débitmètre 3                        | En L /    | 1        |         |
|                |                                                    | imp.      |          |         |
| Coef deb 4     | Coefficient du débitmètre 4                        | En L /    | 1        |         |
|                |                                                    | imp.      | -        |         |
| Compt elec     | Coefficient du compteur électrique                 | imp/kWh   | 1000     |         |
| Activ D1       | Activation du comptage de l'eau froide             | 0 ou 1    | 1        |         |
| Activ D2       | Activation du comptage circuit additionnel         | 0 ou 1    | 0        |         |
| Activ D3       | Activation du comptage du bouclage                 | 0 ou 1    | 0        |         |
| Activ D4       | Activation du comptage du circuit primaire         | 0 ou 1    | 0        |         |
| Activ cpt elec | Comptage électrique                                |           | 0        |         |
| Ech a plaq     | plaq Echangeur à plaques coté capteur externe au   |           | 1        | 0       |
|                | ballon                                             |           | I        |         |
| dT marche capt | Différentiel d'enclenchement capteur               | En °C     | 5        |         |
| dT arrêt Capt  | Différentiel d'arrêt capteur                       | En °C     | 1        |         |
| Tempo marche   | Tempo essais de circulation sans sonde capteur     | En minute | 4        |         |
| Tempo arrêt    | Tempo essais de circulation sans sonde capteur     | En minute | 10       |         |
| Temp Max ECS   | Température max autorisé de l'ECS                  |           | 80       |         |
| Inv Presso     | Inversion de l'entrée du pressostat (quand non     |           |          |         |
|                | inversé le contact est fermé quand la pression est | 0 ou 1    | 0        |         |
|                | bonne)                                             |           |          |         |

Dans le cas d'une installation ECS 20 le paramètre « Ech a plaque » (entendre sur le circuit solaire) doit être à 0. Veuillez activer le comptage « Activ D1 » à 1 si vous désirez un comptage ECS ou « Activ D4 » à 1 si vous voulez un comptage sur le circuit solaire (cas des installations CESCI)

#### **5.6.** INFOS SYSTEME

Menu permettant de visualiser les infos logiciel et hydraulique.

| Nom                     | Description                                                                                                   |
|-------------------------|----------------------------------------------------------------------------------------------------|
| Version logiciel        | Version du logiciel du régulateur                                                                             |
| Date soft               | Date de création du logiciel                                                                                  |
| Puissance ECS           | Pourcentage de la puissance du circulateur ECS utilisé en production d'eau chaude avec option ECS instantanée |
| Température max capteur | Température maximum atteinte par le capteur dans la journée                                                   |

## 6. FONCTIONNEMENT DU SYSTEME

#### 6.1. CIRCUIT PRIMAIRE (S3)

T1 : Température du capteur

T4 : Température du ballon solaire

Le circuit primaire fonctionne si T1 est supérieur à T4 + dT marche capteur. Le circuit primaire s'arrête si T1 est inférieur à T4 + dT arrêt capteur.

## 7. DOCUMENTS DU COFFRET

#### 7.1. BORNIER

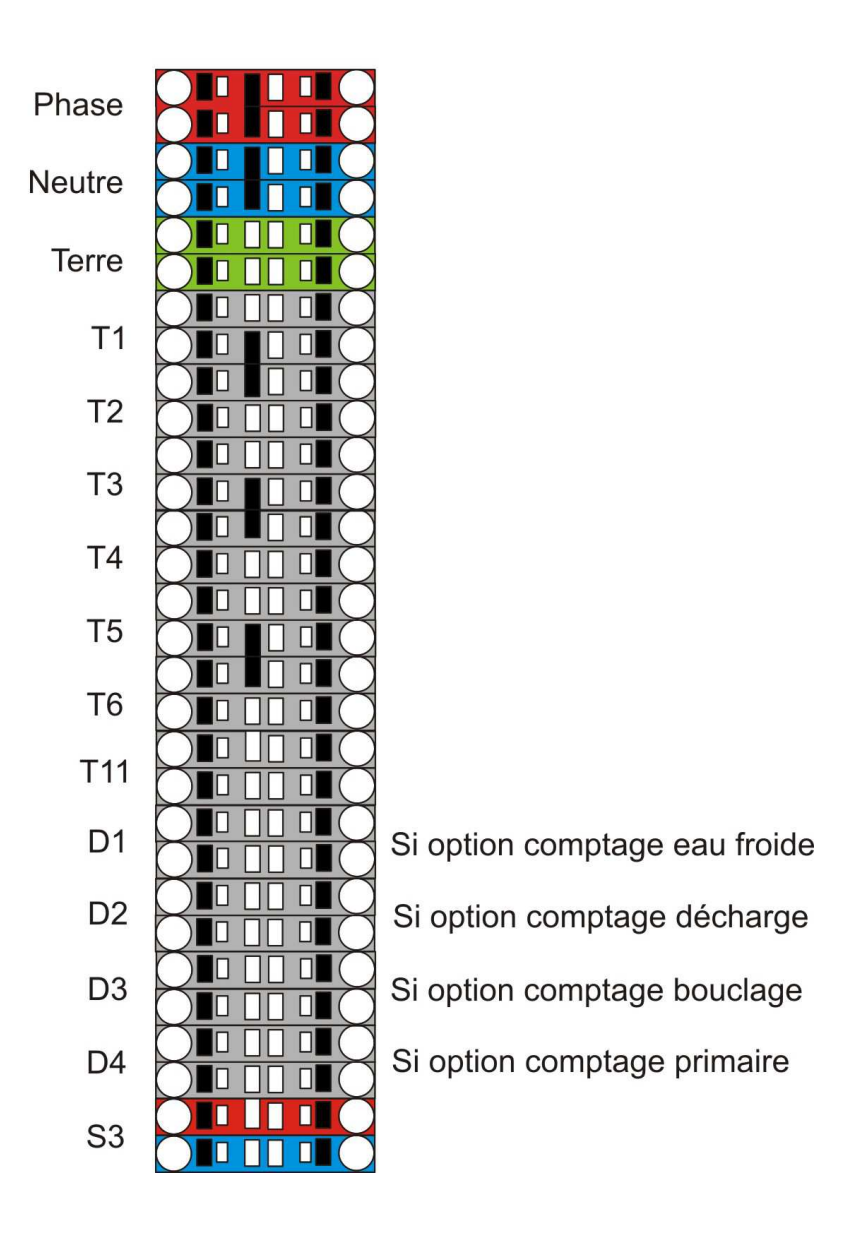

#### 7.2. SCHEMA DU MODULE PRINCIPAL

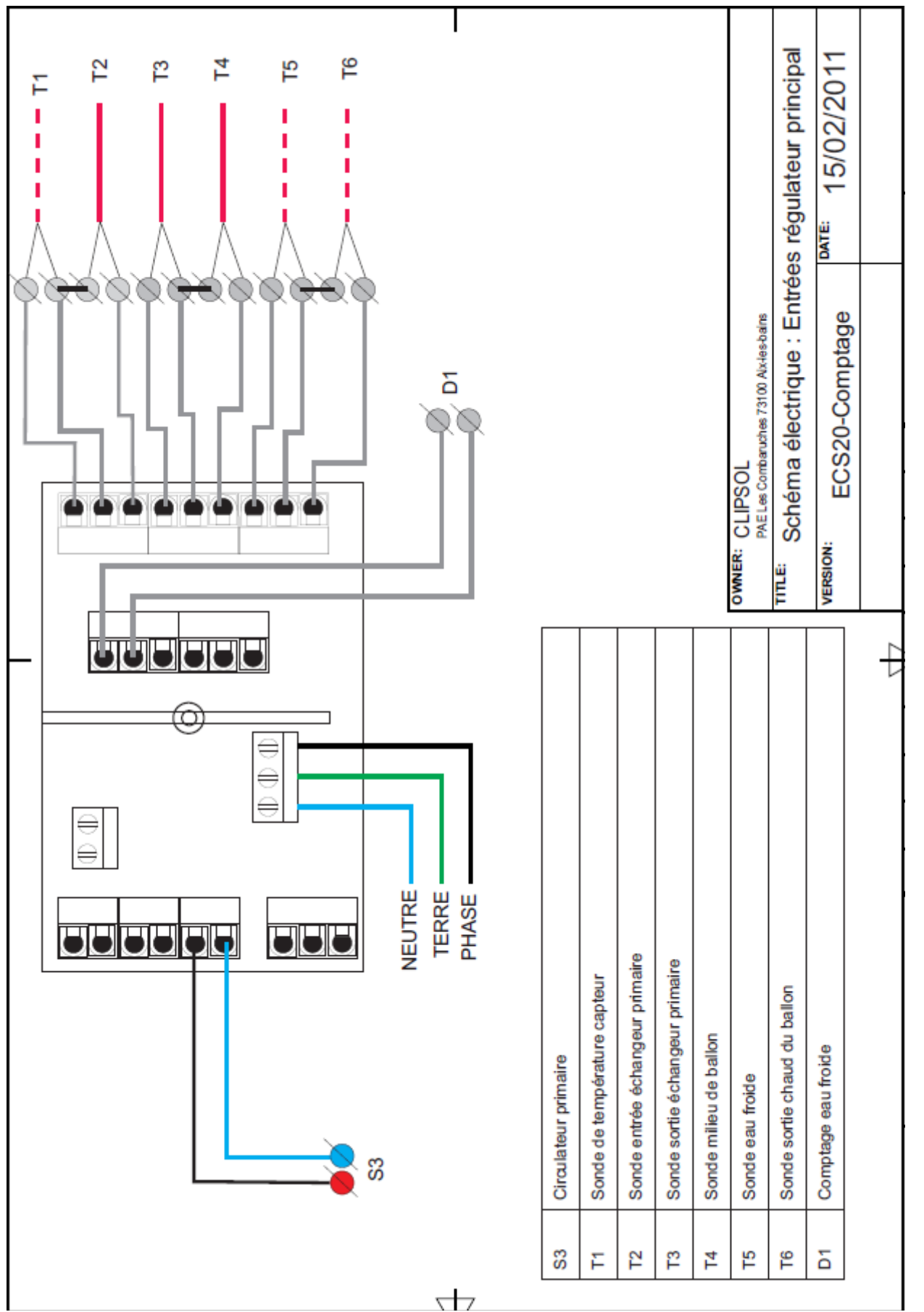

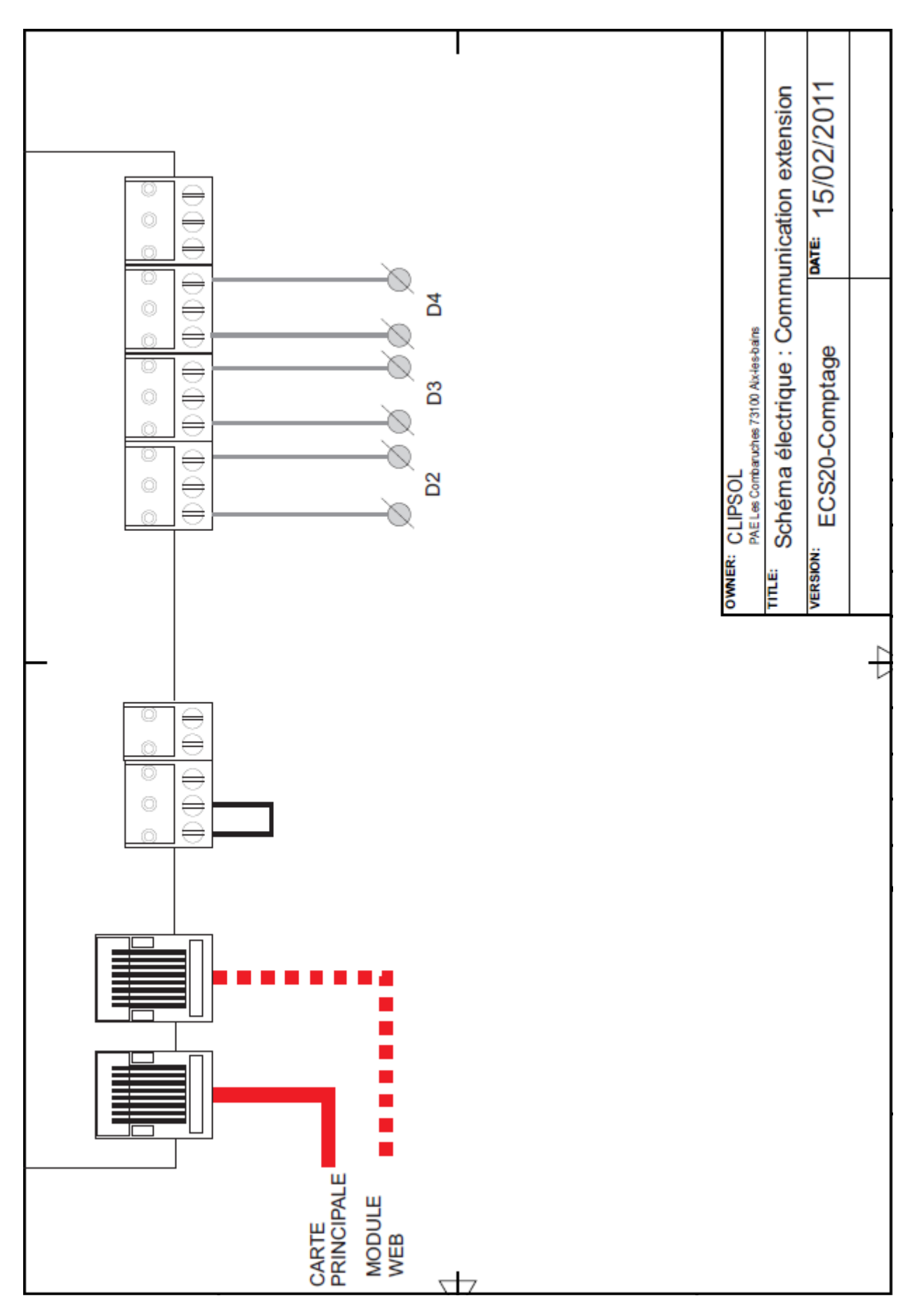

#### 7.3. EXTENSION : COTE COMMUNICATION

### 7.4. EXTENSION : COTE SONDES

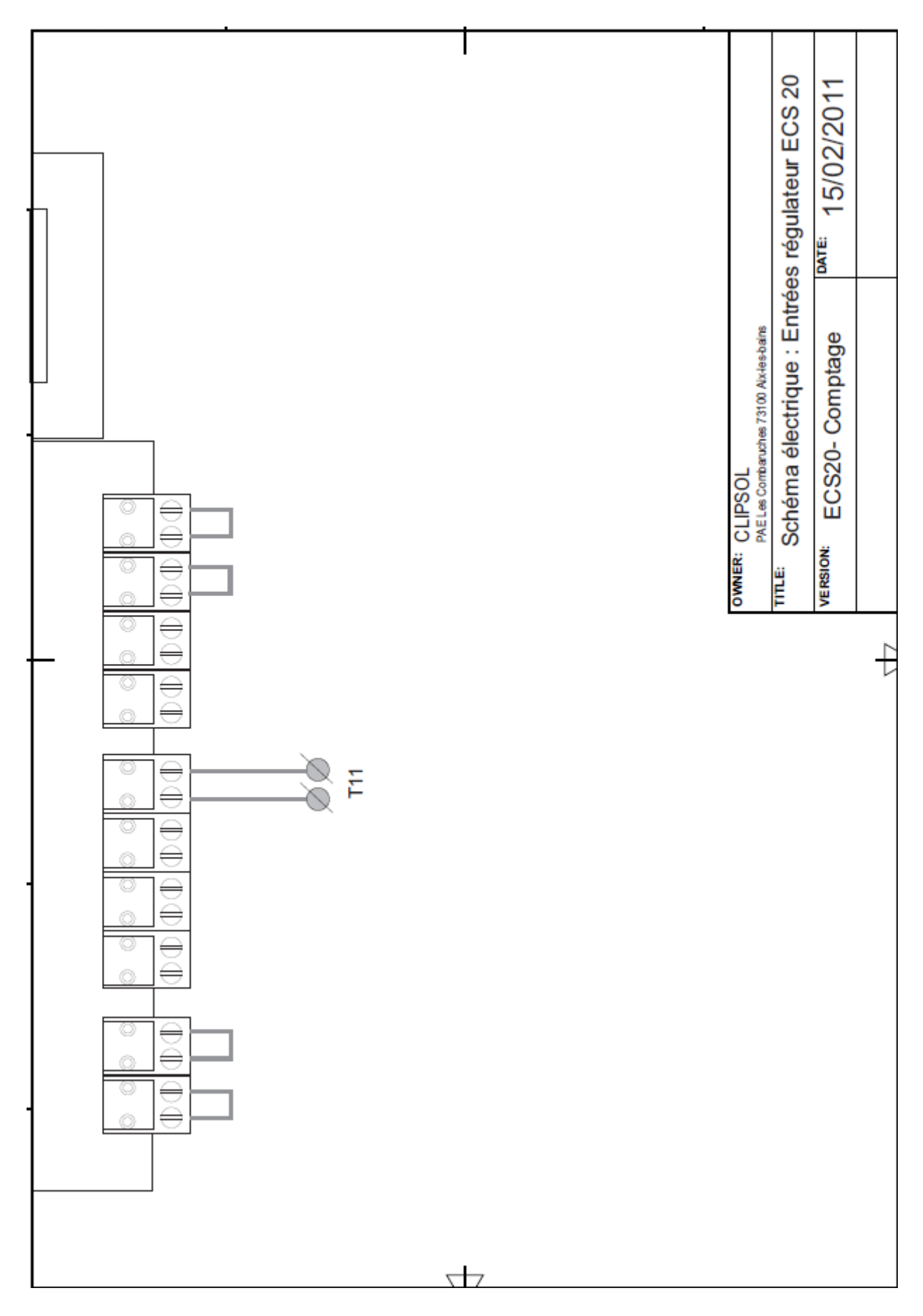

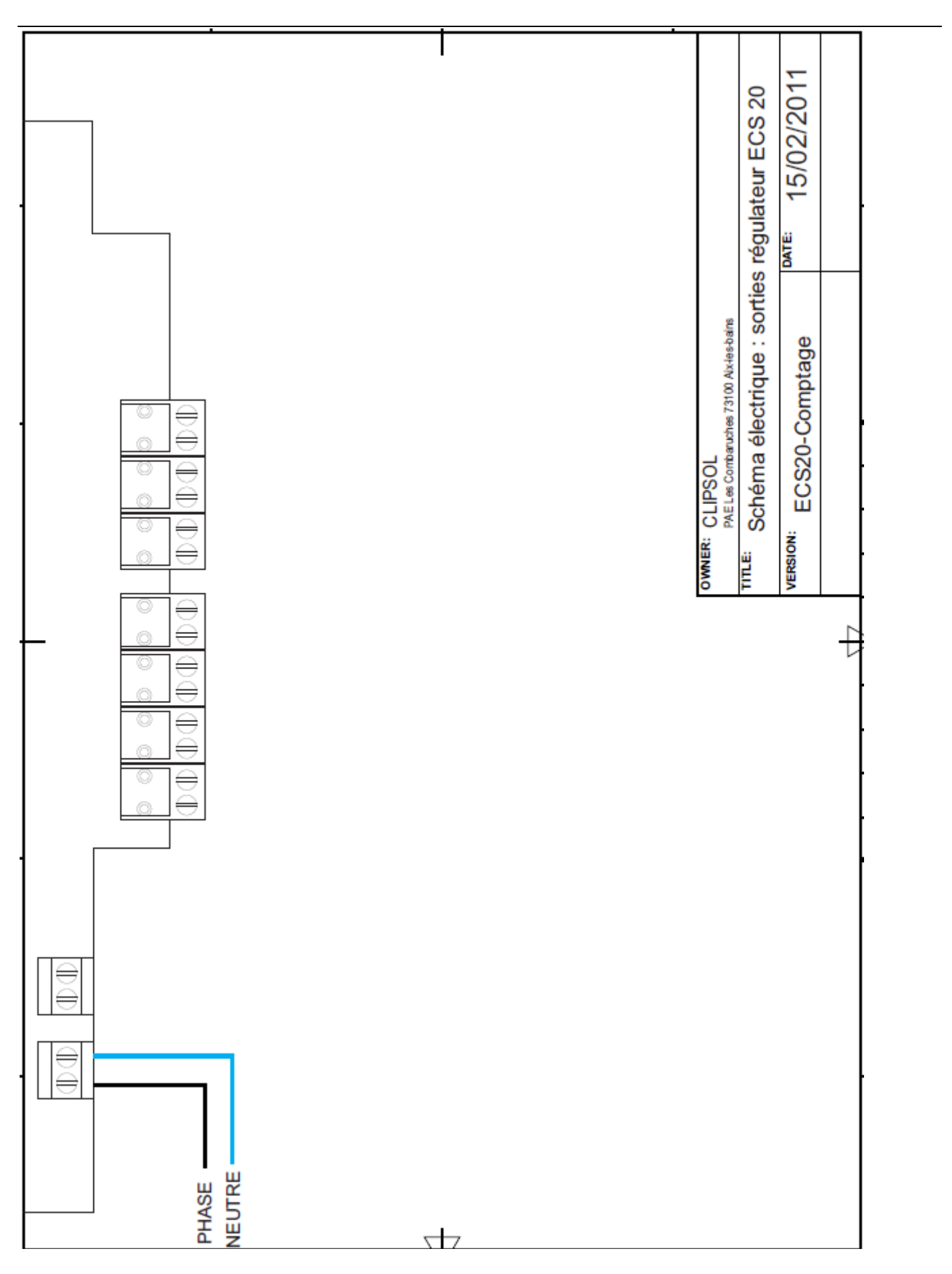

### 7.5. EXTENSION : COTE CIRCULATEURS

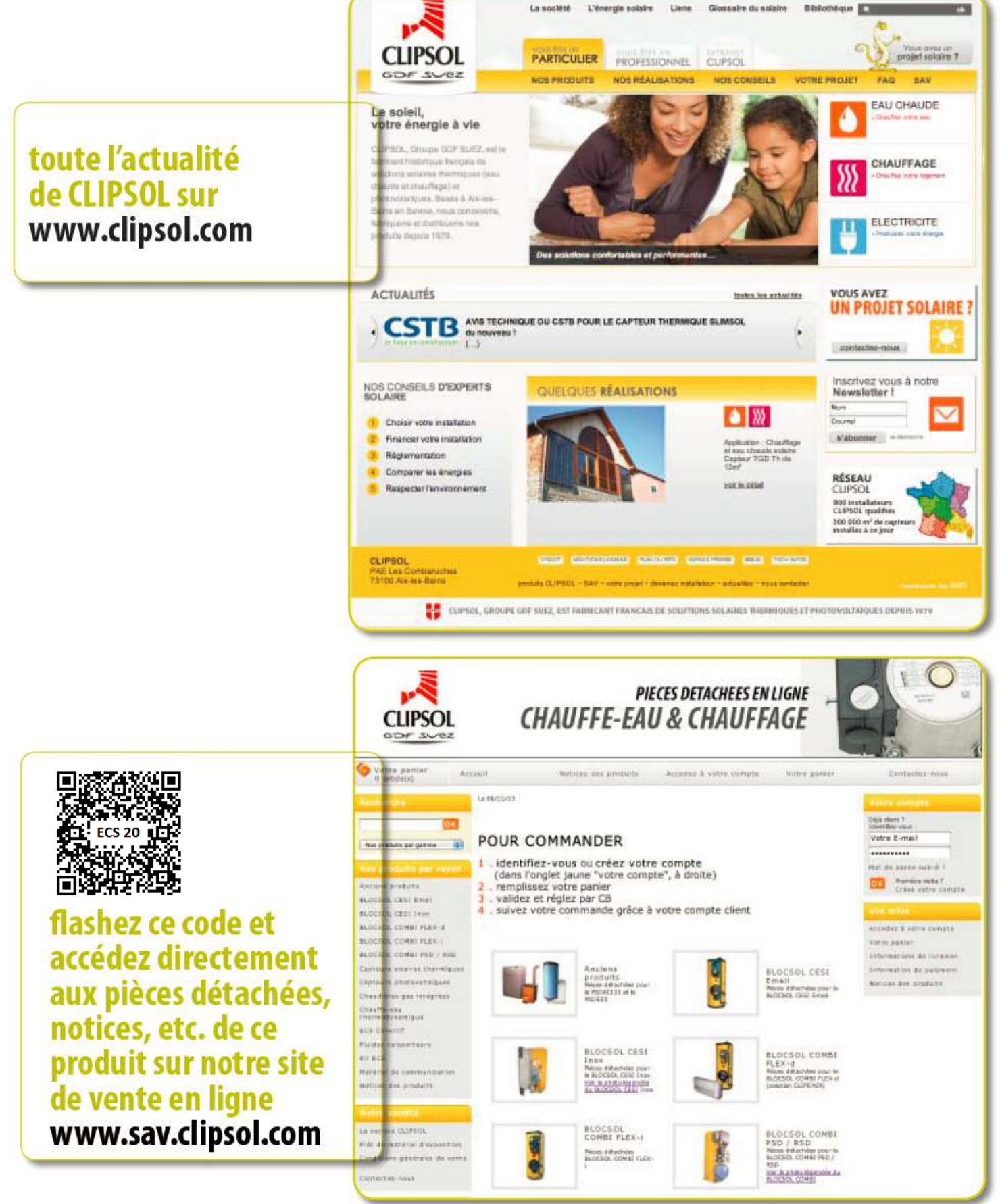

Parc d'activités Les Combaruches 73100 AIX-LES-BAINS Tél. 04 79 34 35 36 Fax : 04 79 34 35 30

## le soleil, votre énergie à vie